# DC193 Záznamová kamera

Návod k použití - Česky

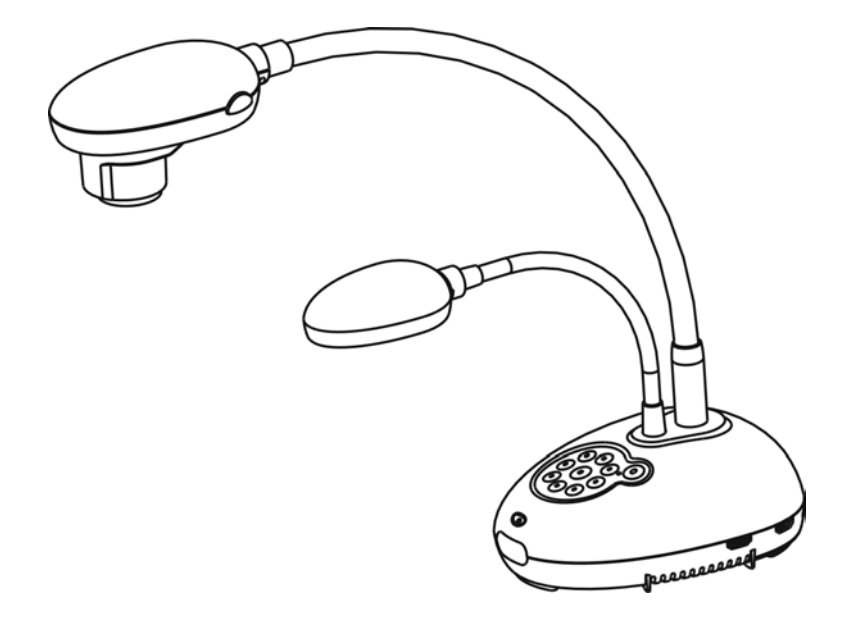

# [Důležité]

Pro stažení aktuální verze průvodce rychlým startem, návodu k použití ve více jazycích, softwaru nebo ovladače navštivte stránky společnost Lumens <u>http://www.MyLumens.com/goto.htm</u>

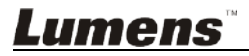

Česky

# Obsah

| Copyrigh | t informace                                                           | 3                 |
|----------|-----------------------------------------------------------------------|-------------------|
| Kapitola | 1 Bezpečnostní pokyny                                                 | 4                 |
| 🗌 Bezp   | ečnostní opatření                                                     | 5                 |
| 🗌 Varov  | vání FCC                                                              | 5                 |
| 🗌 Varo   | vání EN55022 (CE radiace)                                             | 5                 |
| Kapitola | 2 Obsah balení                                                        | 6                 |
| Kapitola | 3 Přehled                                                             | 7                 |
| 3.1      | Relativní pozice předkladatele a dokladu                              | 8                 |
| Kapitola | 4 Instalace a zapojení                                                | 9                 |
| . 4 1    | Nákres systému                                                        | Q                 |
| 42       | Instalace a nastavení                                                 | 10                |
| 4.3      | Připojení k projektoru nebo monitoru                                  |                   |
| 4.4      | Připojení k HDTV                                                      |                   |
| 4.5      | Připojení k počítači a použití software Lumens™                       | 11                |
| 4.6      | Souběžné připojení k počítači a projektoru nebo monitoru              | 12                |
| 4.7      | Souběžné připojení k počítači a USB disku                             | 12                |
| 4.8      | Připojení k interaktivní tabuli (IWB)                                 | 13                |
| 4.9      | Připojení k reproduktoru                                              | 13                |
| 4.10     | Připojení k počítači pomocí RS232                                     | 14                |
| 4.11     | Připojení k TV                                                        | 14                |
| 4.12     | Plná konektivita včetně USB                                           | 15                |
| 4.13     | Instalace software k aplikaci                                         | 15                |
| Kapitola | 5 Začátek používání                                                   | 16                |
| Kapitola | 6 Ovládací panel/Dálkové ovládání a menu Nastavení                    | 17                |
| 6.1      | Funkce ovládacího panelu a dálkového ovládání                         | 17                |
| 6.2      | Menu nastavení                                                        | 19                |
| Kapitola | 7 Popis hlavních funkcí                                               | 25                |
| 7.1      | Chci automaticky nastavit obraz, abych dosáhl/a toho nejlep zaostření | šího jasu a<br>25 |
| 7.2      | Chtěl/a bych přepnout zdroj snímku                                    | 25                |
| 7.3      | Chci zapnout režim masky                                              | 25                |
| 7.4      | Chci, aby byl text jasnější a fotky barevnější                        | 25                |
| 7.5      | Chci provést přiblížení/oddálení fotek                                | 26                |
| Lume     | ens <sup>™</sup>                                                      | Česky - 1         |

| 7.6        | Chci použít režim zdůraznění                                                    | 26 |
|------------|---------------------------------------------------------------------------------|----|
| 7.7        | Chci nastavit jas                                                               | 26 |
| 7.8        | Chtěl/a bych lampu vypnout/zapnout                                              | 26 |
| 7.9        | Chci fotky zastavit                                                             | 26 |
| 7.10       | Chtěl/a bych snímek otočit                                                      | 27 |
| 7.11       | Chci snímky snímat                                                              | 27 |
| 7.12       | Chci nahrávat snímky                                                            | 28 |
| 7.13       | Chci si přehrát zaznamenané/nahrané snímky                                      | 29 |
| 7.14       | Chci smazat zachycené/nahrané snímky                                            | 30 |
| 7.15       | Chci automaticky mazat uložetné snímky při vypnutí (Automatické mazání)         | 30 |
| 7.16       | Chci zvětšit část snímku (PAN)                                                  | 30 |
| 7.17       | Chci použít funkci MASK a bodové světlo                                         | 31 |
| 7.18       | Chci přehrát snímky (Prezentace)                                                | 32 |
| 7.19       | Chci porovnat snímky (porovnání živých snímků s uloženými soubory snímků (PIP)) | 32 |
| 7.20       | Chci snížit šum snímku (Typ projektoru)                                         | 33 |
| 7.21       | Chci obnovit výchozí nastavení (tovární nastavení)                              | 34 |
| 7.22       | Chci změnit snímek zobrazovaný při zapnutí                                      | 34 |
| 7.23       | Funkce související s počítačem                                                  | 34 |
| Kapitola 8 | Připojení k mikroskopu                                                          | 36 |
| Kapitola 9 | Nastavení spínače DIP                                                           | 37 |
| 9.1        | Připojení k projektoru nebo monitoru                                            | 37 |
| 9.2        | Připojení k TV                                                                  | 38 |
| Kapitola 1 | 0 Řešení problémů                                                               | 39 |

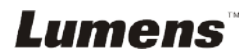

# **Copyright informace**

Copyright © Lumens Digital Optics Inc. Všechna práva vyhrazena.

Lumens je obchodní značka, která je zaregistrovaná společností Lumens Digital Optics Inc.

Kopírování, reprodukce nebo přenost tohoto souboru není poveleno, není-li společností Lumens Digital Optics Inc. poskytnuta licence, a to i tehdy, je-li záloha pořízena pro účely zálohy.

Za účelem zlepšování produktu si Lumens Digital Optics Inc. tímto vyhrazuje právo provádět změny popisu produktu bez předchozího oznámení. Informace v tomto souboru se mohou změnit bez předchozího oznámení.

Pro plné vysvětlení nebo popis způsobu použití tohoto produktu lze odkázat i na názvy jiných produktů, aniž byste porušili zákon.

Odmítnutí záruk: Lumens Digital Optics Inc.nezodpovídá za možné technologické, redakční chyby nebo vynechání, ani za náhodné nebo související poškození vyplývající z nedodržení tohoto souboru, špatného použití nebo obsluhy tohoto produktu.

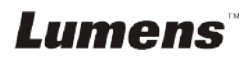

# Kapitola 1 Bezpečnostní pokyny

Při nastavení a během užívání záznamové kamery vždy dodržujte tyto bezpečnostní pokyny:

- 1. Záznamovou kameru neumisťujte do nakloněné pozice.
- 2. Záznamovou kameru neumisťujte na nestabilní vozík, podstavec nebo stůl.
- 3. Záznamovou kameru nepoužívejte v blízkosti vody nebo zdroje tepla.
- 4. Doplňky používejte pouze tak, jak je doporučeno.
- 5. Použijte typ zdroje napájení uvedeného na záznamové kameře. Pokud si nejste jisti typem napájení, obraťte se na dodavatele nebo místního dodavatele elektřiny.
- 6. Záznamovou kameru umístěte na místo, z kterého ji lze snadno odpojit.
- 7. Při manipulaci se zástrčkou vždy dodržte následující bezpečnostní opatření. Jejich nedodržení může vést k vzniku jisker nebo požáru.
  - Předtím než ji zapojíte do zásuvky, zkontrolujte, zda je zástrčka bez prachu.
  - Zkontrolujte, zda je zástrčka do zásuvky zastrčena bezpečně.
- 8. Zásuvky nepřetěžujte, prodlužovací kabely nebo rozdvojky mohou způsobit požár nebo úraz elektrickým proudem.
- 9. Záznamovou kameru neumisťujte na místa, kde by bylo možné na kabel stoupnout, neboť může dojít ke zlomení nebo poškození kabelu.
- 10. Před čištěním odpojte záznamovou kameru ze zásuvky. K čištění použijte vlhký hadřík. Nepoužívejte kapalné nebo aerosolové čistící prostředky.
- 11. Neblokujte otvory a porty na krytu záznamové kamery. Zajišťují ventilaci a brání přehřátí záznamové kamery. Záznamovou kameru neumisťujte na phovku, koberec ani na jiný měkký povrch nebo do vestavěné instalace, není-li zajištěna správná ventilace.
- 12. Otvory v krytu nikdy neprotlačujte předmětů jakéhokoli druhu. Nikdy nedovolte, aby se do záznamové kamery dostal jakýkoli druh kapaliny.
- 13. S výjimkou případů specificky uvedených v tomto návodu se nepokoušejte tento produkt obsluhovat sami. Otevření nebo sejmutí krytu vás může vystavit nebezpečnému napětí a jiným nebezpečím. Obraťte se na zaměstnace servisní služby.
- 14. Odpojte záznamovou kameru během bouřky, nebo v případě, že nebude používána delší dobu. Záznamovou kameru ani dálkový ovladač nepokládejte na horní část vibrujících zařízení nebo zahřátých předmětů, např. automobil, atd.
- 15. V případě, že dojde k některé z následujících situací, odpojte záznamovou kameru ze zásuvky a postupujte podle pokynů zaměstnanců servisu:
  - Je-li napájecí kabel nebo zástrčka poškozená.
  - V případě, že je záznamová kamera vystavena dešti nebo přišla do kontaktu s vodou.

<Poznámmka> Použití nesprávného typu baterie v dálkovém ovladači může mít za následek poruchu. Dodržujte místní pokyny k likvidaci použitých baterií.

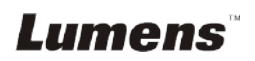

#### Bezpečnostní opatření

# Varování: Pro snížení nebezpečí vzniku požáru nebo úrazu elektrickým proudem nevystavujte toto zařízení dešti nebo vlhkosti.

Tato záznamová kamera má zástrčku AC. Jde o bezpečnostní funkci, díky které zástrčka zapadne do zásuvky. Nepokoušejte se utot funkci demontovat.

Nebude-li záznamová kamera používána po delší dobu, odpojte ji ze zásuvky.

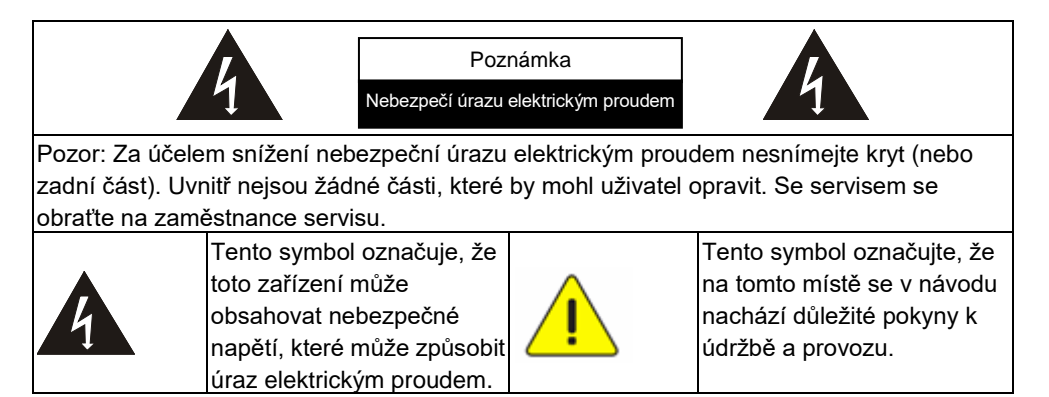

#### Varování FCC

Tato záznamová kamera byla testována a splňuje limity pro zařízení třídy A, v souladu s Článkem 15-J pravidel FCC. Tyto limity jsou určeny k zajištění ochrany před škodlivými interferencemi u komerčních instalací.

Cet appareil numerique respecte les limites de bruits radioelectriques applicables aux appareils numeriques de Classe A prescrites dans la norme sur le material brouilleur: "Appareils Numeriques," NMB-003 edictee par l'Industrie.

#### Varování EN55022 (CE radiace)

Tento produkt je určen pro použití v komerčních, průmyslových nebo vzdělávacích zařízeních. Není určena pro použití v domácnostech.

Toto je produkt třídy A. V obytném prostředí může způsobit rozhlasové interference, v kterémžto případě musí uživatel přijmout adekvátní opatření. Typické použití je v konferenčních místnostech, v recepcích nebo v halách.

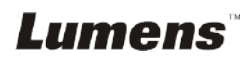

# Kapitola 2 Obsah balení

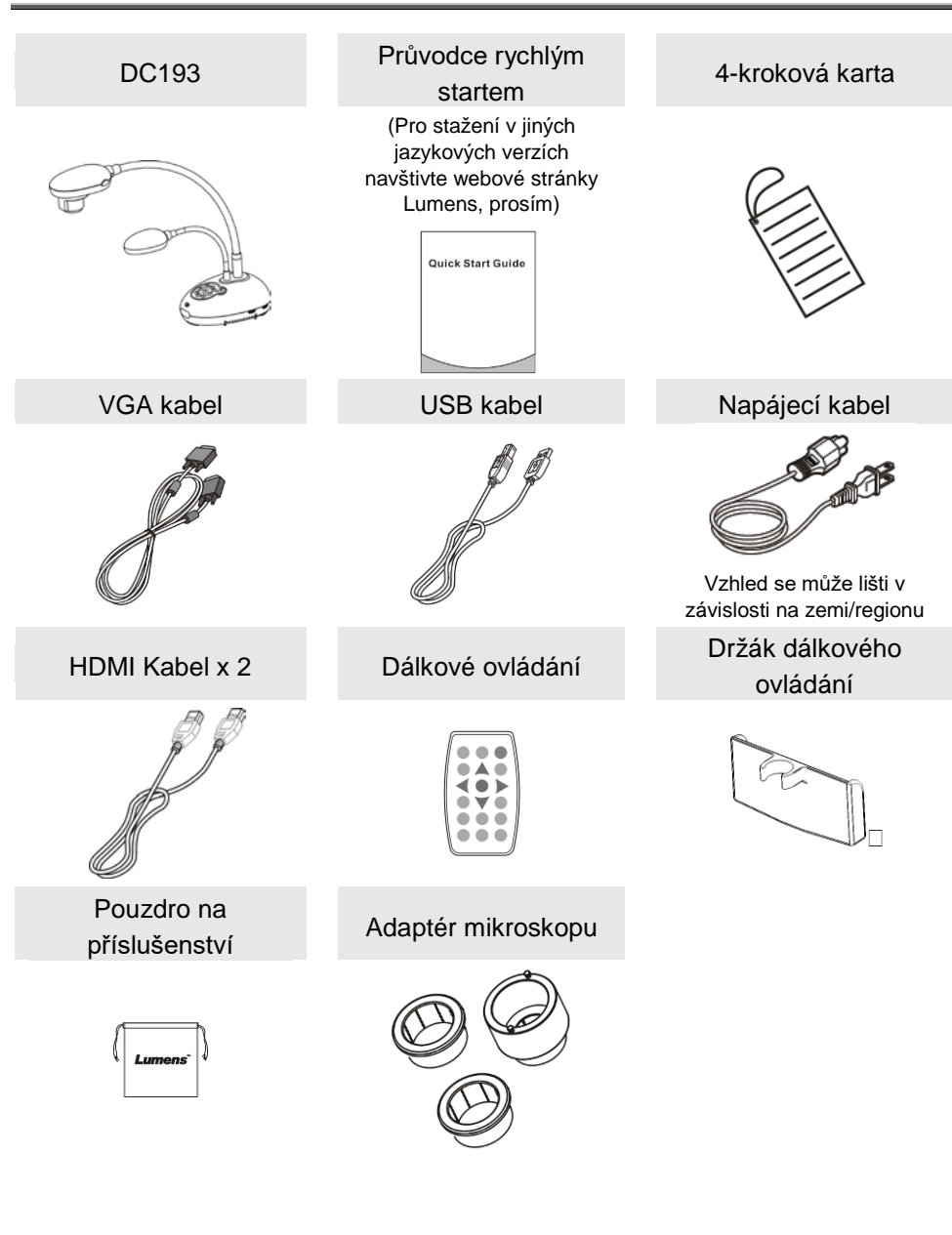

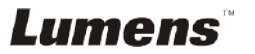

# Kapitola 3 Přehled

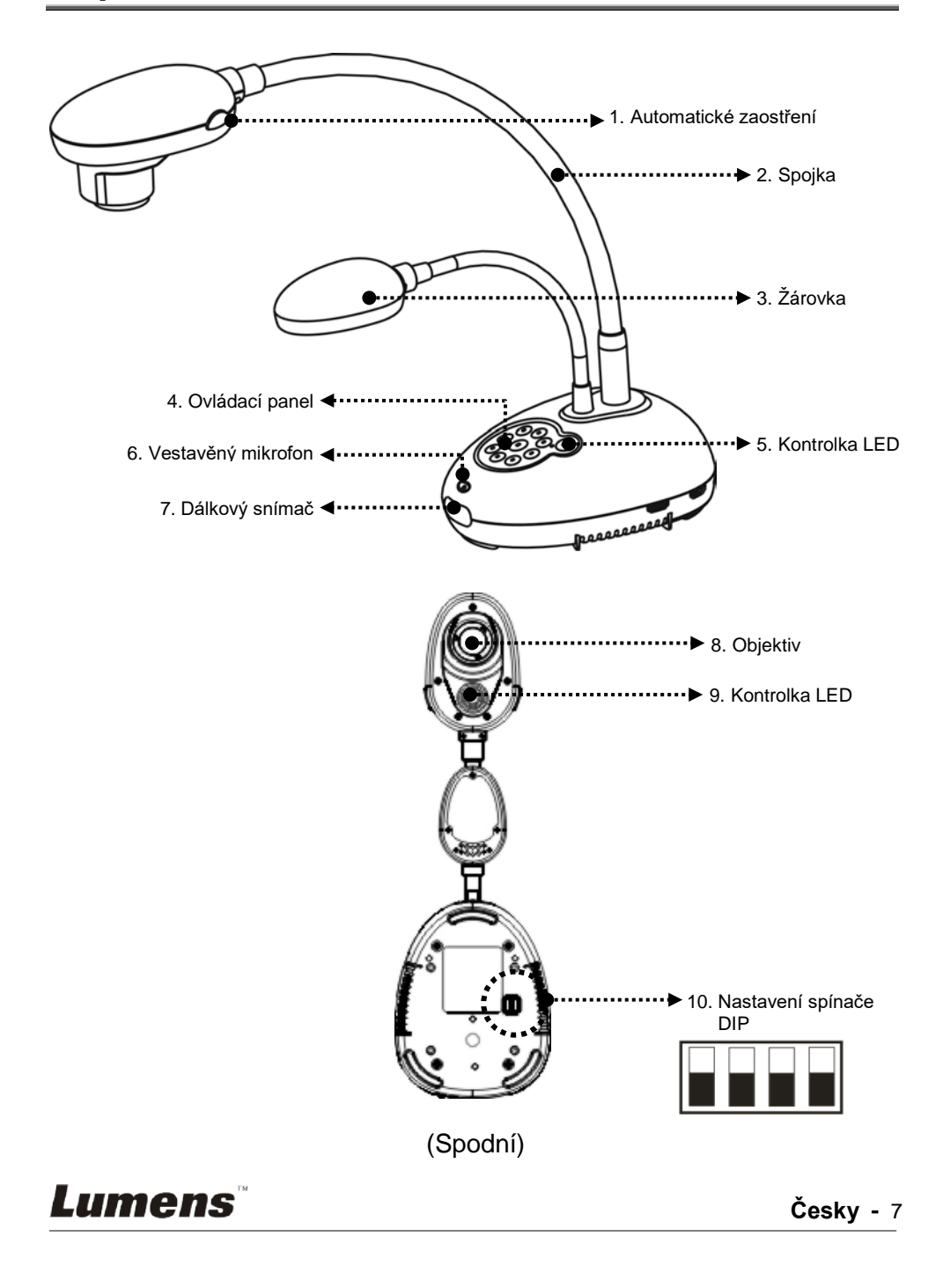

# 3.1 Relativní pozice předkladatele a dokladu

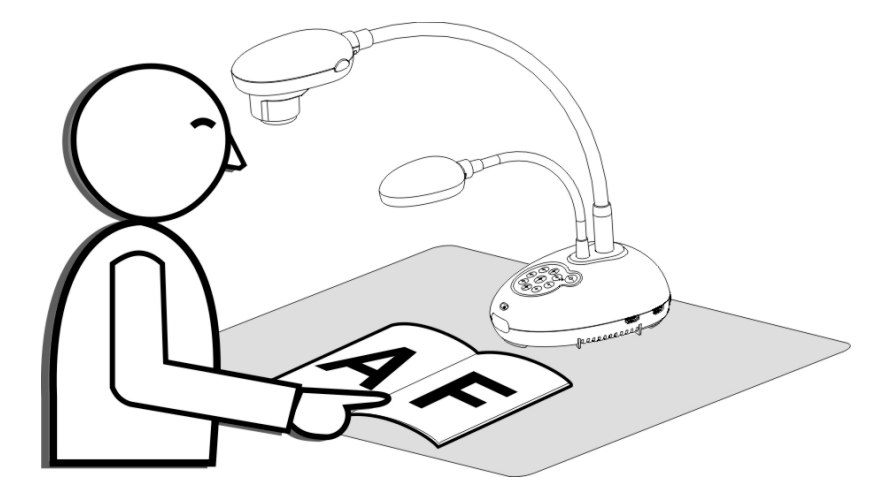

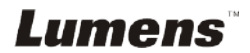

## 4.1 Nákres systému

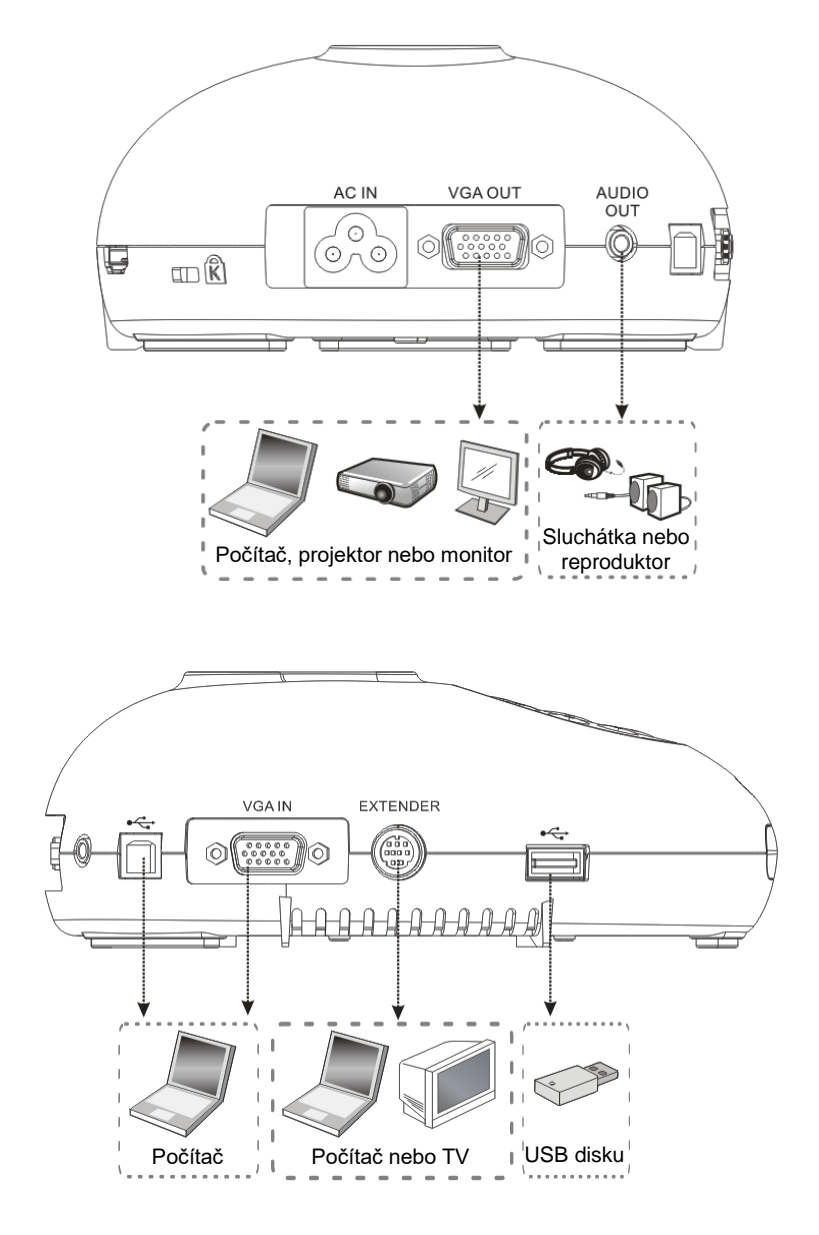

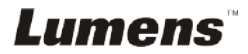

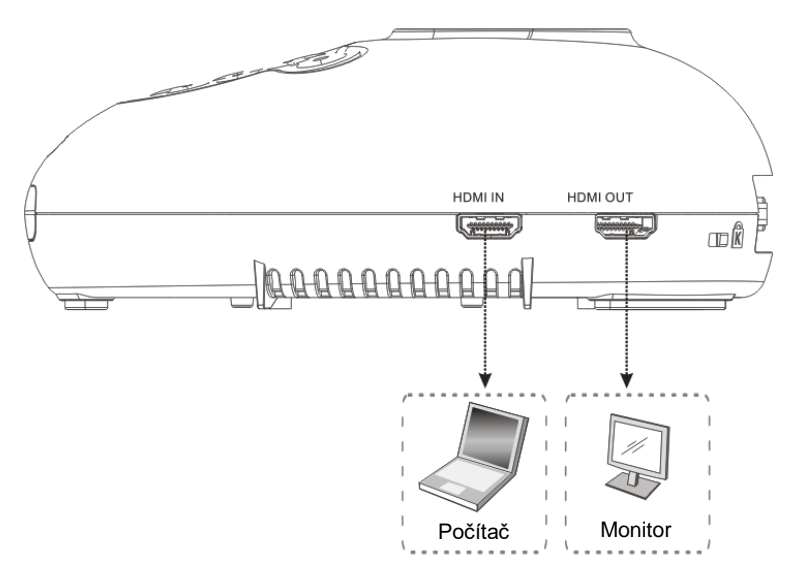

## 4.2 Instalace a nastavení

 Nejprve upravte nastavení spínače DIP. Více informací naleznete v Kapitola 9 Nastavení spínače DIP.

## 4.3 Připojení k projektoru nebo monitoru

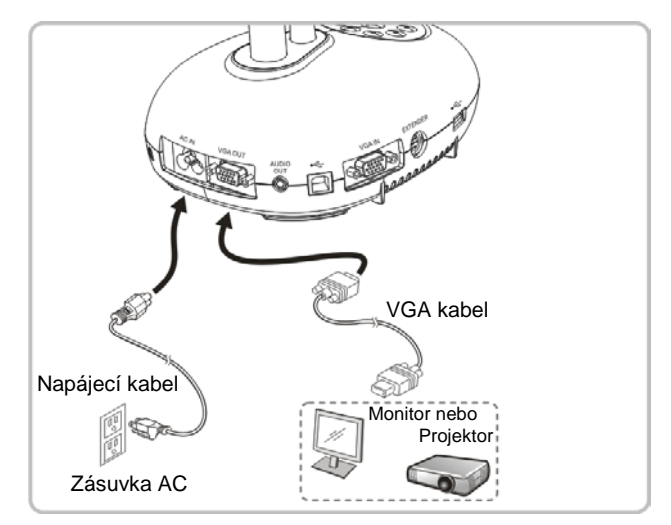

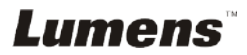

# 4.4 Připojení k HDTV

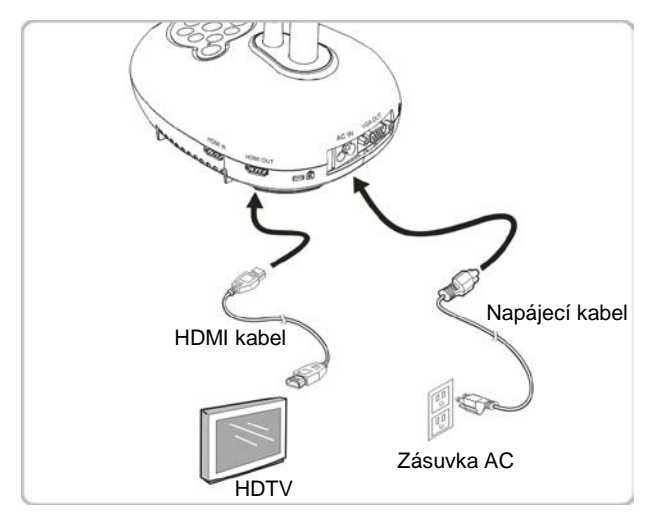

## 4.5 Připojení k počítači a použití software Lumens™

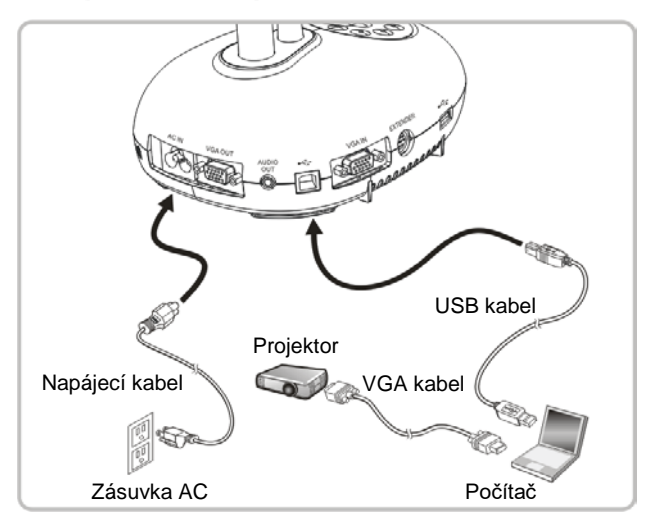

> Software lze stáhnout z webové stránky Lumens.

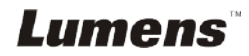

# 4.6 Souběžné připojení k počítači a projektoru nebo monitoru

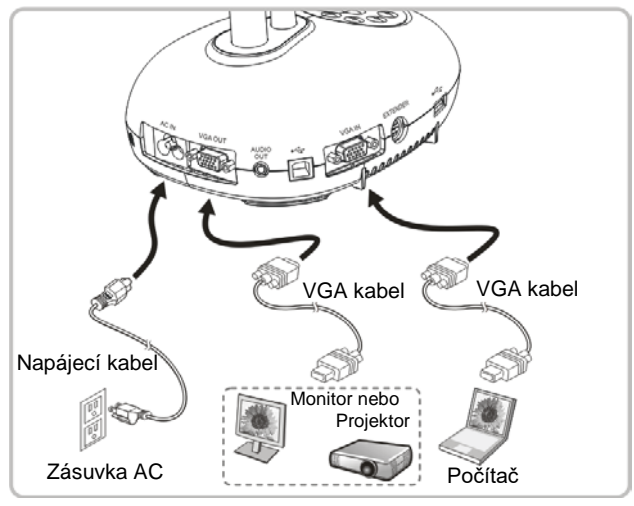

> Pro přepnutí zdroje snímku stisknite tlaèítko [SOURCE].

# 4.7 Souběžné připojení k počítači a USB disku

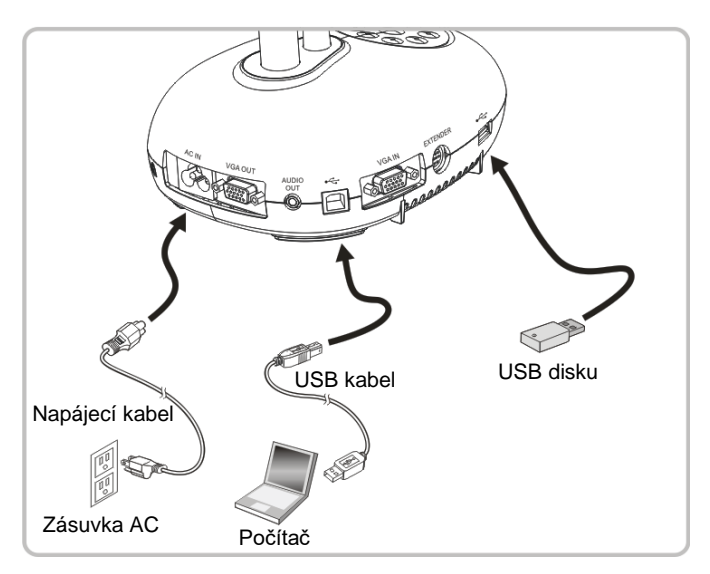

<Poznámmka> Záznamová kamera připojená k počítači a vypnutá je považována za externí paměťové úložiště.

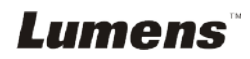

# 4.8 Připojení k interaktivní tabuli (IWB)

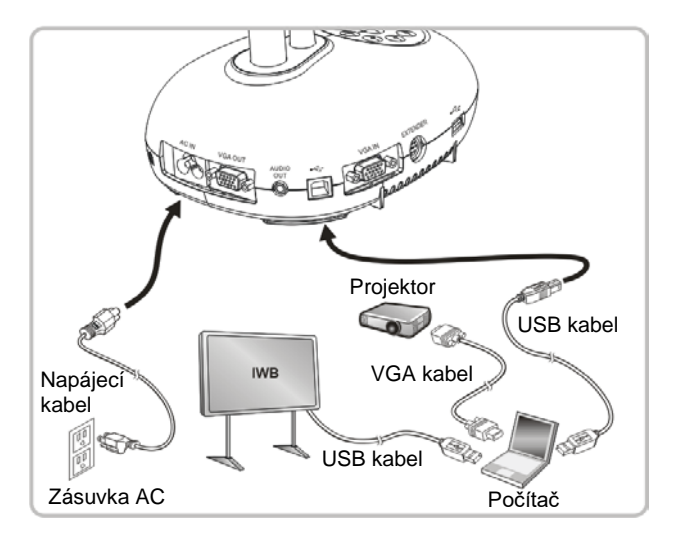

# 4.9 Připojení k reproduktoru

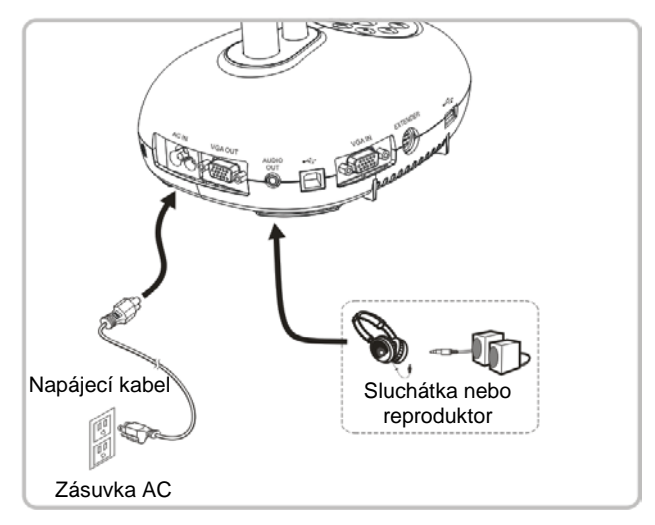

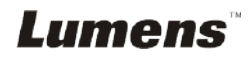

# 4.10 Připojení k počítači pomocí RS232

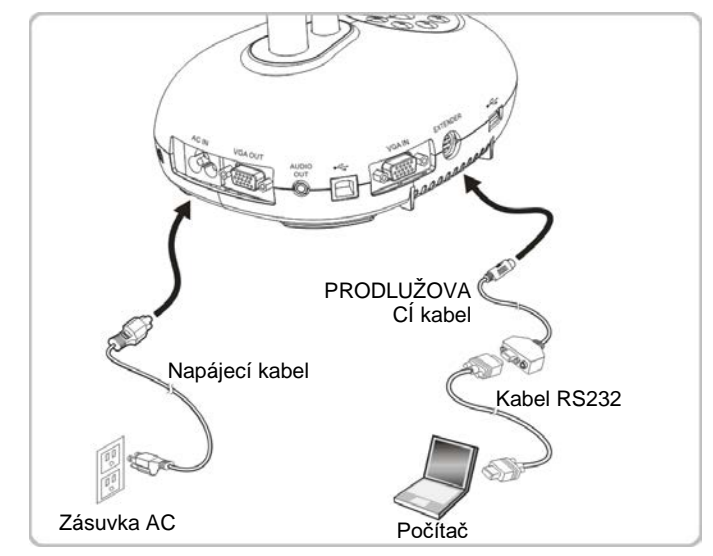

- Po zapojení ke kabelu RS232 mmůžete k ovládání DC193 použít příkazy RS232.
- 4.11 Připojení k TV

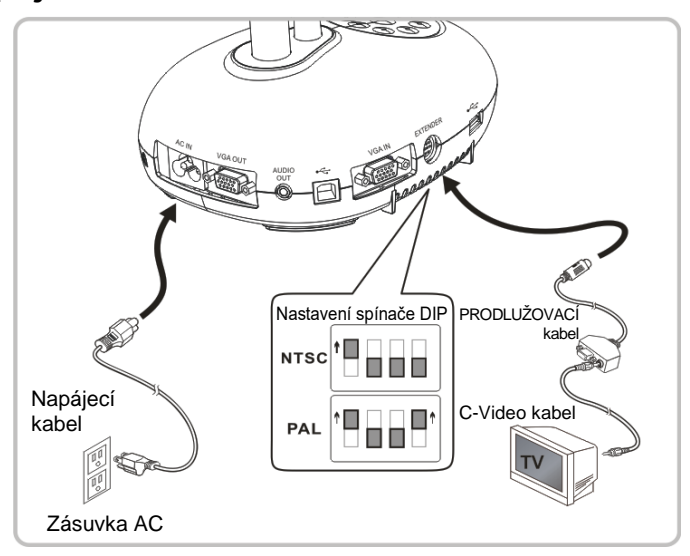

NTSC: USA, Kanada, Mexiko, Panama, Chile, Japonsko, Tchaiwan, Korea a Filipíny.

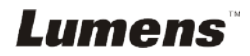

> PAL: Země/regiony neuvedené výše

<Poznámmka> Napájecí kabel musíte odpojit a znovu zapojit, potom zařízení restartujte, aby se aktivovala natavení spínače DIP. Jakmile je C-VIDEO aktivované, není VGA výstup podporován.

<Poznámmka> V režimu výstupu C-Video lze zobrazit pouze živé vysílání.

#### 4.12 Plná konektivita včetně USB

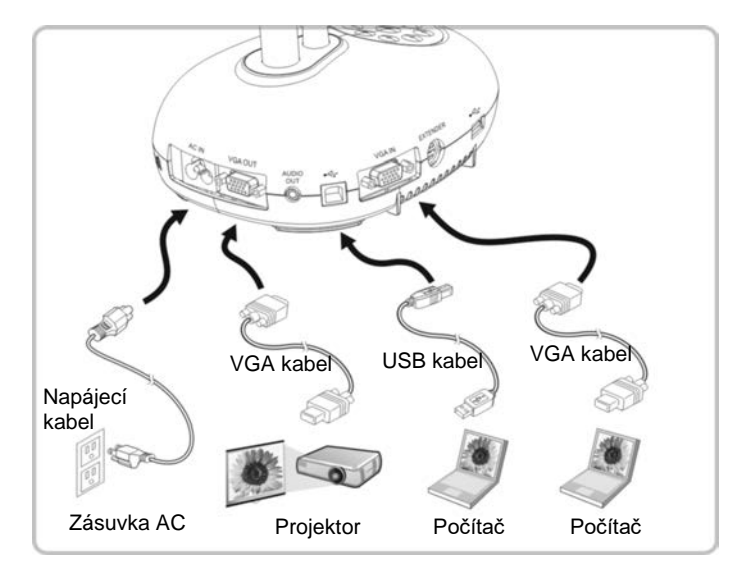

#### 4.13 Instalace software k aplikaci

Software aplikace nainstalovaný na váš počítač vám umožňuje:

- Ovládání DC193.
- Nahrávání fotografií.
- Označte fotku, zvýrazněte důležité detaily a uložte ji.
- Podpora funkce celé obrazovky.

<Poznámmka> Ohledně kroků instalace a provozu software postupujte podle <u>návodu k použití software Ladibug™</u>.

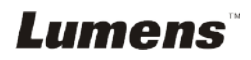

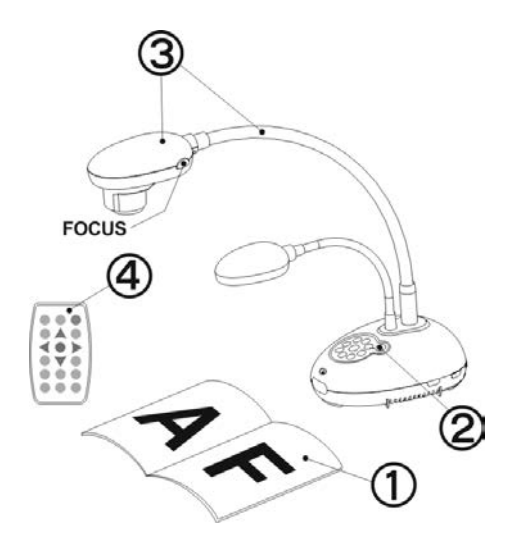

- 1. Umístite objekt, kteri má bit zobrazen, pod kameru.
- 2. Zapněte napájení
- 3. Spojku a objektiv nastavte do vhodné pozice.
- Stiskněte [AUTO TUNE] <sup>AUTO</sup> a optimalizujte obraz. Jste připraveni k učení-prezentaci.
- Při každém pohybu hlavy kamery ji vyhledejte a potom pro opětovné zaostření stiskněte [FOCUS].
- Při použití dálkového ovladače zamiřte na čidlo dálkového ovádání na DC193 a stiskněte tlačítko zapnutí/vypnutí.
- Jakmile je DC193 zapnuté, LED na ovládacím panelu se několikrát rozbliká a poté zůstane rozsvícená. Pokud se kontrolka LED nerozsvítí, kontaktujte distributora, prosím.

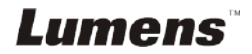

# Kapitola 6 Ovládací panel/Dálkové ovládání a menu Nastavení

# 6.1 Funkce ovládacího panelu a dálkového ovládání

#### <Poznámka> Níže uvedené funkce jsou seřazeny abecedně.

| Jméno                   | Popis funkce                                                                                                    | Provoz                                  |
|-------------------------|----------------------------------------------------------------------------------------------------|-----------------------------------------|
|                         | Zapnutí a vypnutí kamery.<br>*K vypnutí stiskněte a podržte stiskunté po<br>dobu 5 až 10 sekund                                                                                                    | Dálkového ovladače/<br>Ovládacím panelu |
| <b>≺,≻,</b> ∧, <b>∨</b> | Pohyb nahoru, dolů, doleva nebo doprava pro<br>výběr potřebné funkce.                                                                                                    | Dálkového ovladače/<br>Ovládacím panelu |
| FOCUS                   | Automatické zaostření.                                                                                                    | Obě strany<br>objektivu                 |
|                         | Automaticky nastaví obraz, aby měl nejvyšší<br>jas a zaostření.                                                                                                    | Dálkového ovladače/<br>Ovládacím panelu |
| BRT+/-                  | Nastavení jasu.                                                                                                    | Dálkové ovládání                        |
| CAPTURE                 | Zachycení snímků na USB disk (prioritní) nebo<br>do interní paměti.                                                                                                    | Ovládací panel                          |
| CAPTURE<br>/DEL         | Během živého vysílání zachyťte a uložte<br>snímky na USB disk (prioritní) nebo do interní<br>paměti.<br>Během načítání uložených souborů mažte<br>soubory z USB disku (prioritní) nebo interní<br>paměti (v režimu Přehrávání). | Dálkové ovládání                        |
| ENTER                   | Aktivovat/Spustit funkce.                                                                                                    | Dálkové ovládání                        |
| ENTER /<br>FREEZE       | Živý obraz: Pozastavení snímku.<br>Režim OSD: Aktivovat/Spustit funkce.                                                                                                    | Ovládací panel                          |
| FREEZE                  | Dočasně zmrazí aktuální obraz na obrazovce.<br>Pro zrušení opětovně stiskněte.                                                                                                    | Dálkové ovládání                        |
| LAMP                    | Spínač režimu lampy.                                                                                                    | Dálkového ovladače/                     |

Lumens

Česky - 17

|          |                                                                                                    | Ovládacím panelu                        |
|----------|----------------------------------------------------------------------------------------------------|-----------------------------------------|
| MASK     | Aktivování režimu maska/podsvícení.                                                                                   | Dálkové ovládání                        |
| MENU     | Aktivovat menu nastavení/ukončit menu.                                                                                | Dálkového ovladače/<br>Ovládacím panelu |
| PAN      | Zapnout/Vypnout režim částečného zvětšení.                                                                            | Dálkové ovládání                        |
| PIP      | Porovnání obrazu (pro porovnání obrazu s<br>uloženými soubory).                                                       | Dálkové ovládání                        |
| PLAYBACK | Načtěte soubory uložené na USB disku<br>(prioritní) nebo v interní paměti.                                            | Dálkového ovladače/<br>Ovládacím panelu |
| RECORD   | Nahrát filmy. Pro nahrání na USB disk stiskněte<br>[Record] a pro zastavení nahrávání opětovně<br>stiskněte [Record]. | Dálkové ovládání                        |
|          | Otočení obrazovky 0°/180°/Převrácení/Zrcadlo                                                                          | Dálkové ovládání                        |
| SOURCE   | Přepnutí mezi různými zdroji signálů:<br>1. Živé vysílání (výchozí).<br>2. Vstup VGA a HDMI (odpovídající výstup).    | Dálkového ovladače/<br>Ovládacím panelu |
| ZOOM +/- | Zvětšení nebo zmenšení velkosti obrazu.                                                                               | Dálkového ovladače/<br>Ovládacím panelu |

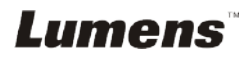

## 6.2 Menu nastavení

#### 6.2.1 Hlavní menu

<**Poznámka>** Stiskněte [MENU] na dálkovém ovladači nebo ovládacím panelu a zobrazte menu nastavení.

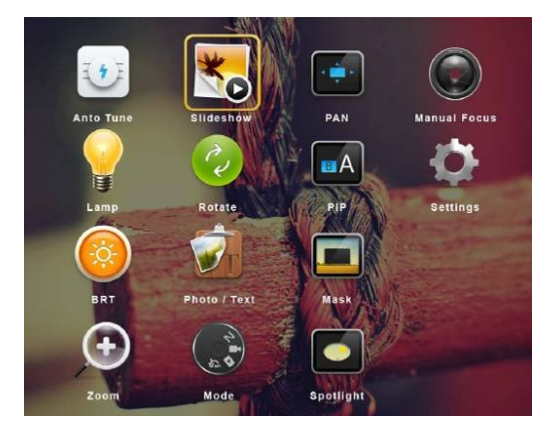

| H         | Ladění auto.<br>Automaticky nastaví obraz, aby měl<br>nejvyšší jas a zaostření. | ×                | <b>Prezentace</b><br>Zobrazit fotky nebo videa uložená na<br>USB disku (prioritní) nebo v interní<br>paměti v režimu prezentace. |
|-----------|---------------------------------------------------------------------------------|------------------|----------------------------------------------------------------------------------------------------|
|           | PAN<br>Zapnout/Vypnout režim částečného<br>zvětšení.                            |                  | <b>Manuální ostření</b><br>Manuální ostření.                                                                                     |
| <b>**</b> | <b>LAMPA</b><br>Spínač režimu lampy.                                            | 22               | <b>Otočit</b><br>Otočení obrazovky 0°/180°/<br>Převrácení/Zrcadlo.                                                               |
| A         | <b>PIP</b><br>Porovnání obrazu (pro porovnání<br>obrazu s uloženými soubory).   | Ф                | <b>Nastavení</b><br>Nastavení různých funkcí.                                                                                    |
|           | <b>Jas</b><br>Nastavení jasu.                                                   |                  | <b>Foto/Text</b><br>Výběr režimu Foto/Text/Šedivý.                                                                               |
|           | <b>Maska</b><br>Aktivace režimu masky.                                          | $( \mathbf{f} )$ | <b>Zoom</b><br>Zvětšení nebo zmenšení velkosti<br>obrazu.                                                                        |
| 2         | <b>Mód</b><br>Výběr režimu snímku.                                              |                  | <b>Světlomet</b><br>Aktivujte režim bodového světla.                                                                             |

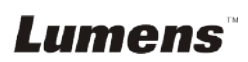

#### 6.2.2 Menu nastavení

| 1. úroveň -<br>hlavní<br>položky              | 2. úroveň - menší<br>položky                            | 3. úroveň - hodnoty<br>nastavení                                                                                                    | Popis funkce                                                                                                    |
|-----------------------------------------------|---------------------------------------------------------|----------------------------------------------------------------------------------------------------|----------------------------------------------------------------------------------------------------|
| Nastavení<br>snímání<br>(Capture<br>Settings) | Mód zachycení<br>(Capture Mode)                         | <u>Snímání</u> /Čas. záv.<br>Záběr/Nahrát/Vypnuto                                                                                                    | Pro výběr režimu snímání použijte<br>tlačítko levé a pravé šipky.                                                                                                    |
|                                               | Čas záznamu<br>(Capture Time)                           | <ol> <li>1. 1 hod</li> <li>2 hod</li> <li>3. 4 hod</li> <li>4 hod</li> <li>4 hod</li> <li>5. 24 hod</li> <li>6. 48 hod</li> <li>7. 72 hod</li> </ol> | Pro výběr času snímání použijte tlačítko<br>levé a pravé šipky.<br><poznámmka> Bude aktivní pouze<br/>když je nastaven režim snímání na<br/>čas. záv. záběru</poznámmka>      |
|                                               | Záznamový inter.<br>(Capture Interval)                  | <ol> <li>3 sec</li> <li><u>5 sec</u></li> <li>10 sec</li> <li>30 sec</li> <li>1 min</li> <li>2 min</li> <li>5 min</li> </ol>                         | Pro výběr intervalu snímání použijte<br>tlačítko levé a pravé šipky.<br><poznámmka> Bude aktivní pouze<br/>když je nastaven režim snímání na<br/>čas. záv. záběru</poznámmka> |
|                                               | Kvalita obrazu<br>(Image Quality)                       | 1. Vysoký<br>2. <u>Střední</u><br>3. Nízký                                                                                                    | Pro výběr kvality obrazu snímaných<br>snímků a nahraných videí použijte<br>tlačítko levé a pravé šipky.                                                                       |
| Úložišt<br>(Storage)                          | Prezentace<br>(Slide Show)                              | <u>ENTER</u>                                                                                                    | Zobrazit fotky nebo videa uložená na<br>USB disku (prioritní) nebo v interní<br>paměti v režimu prezentace.                                                                   |
|                                               | Zpoždění<br>(Delay)                                     | <ol> <li>0,5 sec</li> <li><u>1 sec</u></li> <li>3 sec</li> <li>5 sec</li> <li>10 sec</li> <li>Manuál</li> </ol>                                      | Pro nastavení zpoždění použijte levou a<br>pravou šipku.<br>Pro ruční zapnutí vyberte manuální<br>režim.                                                                      |
|                                               | Kopírování na<br>USB disk<br>(Copy To USB<br>Disk)      | ENTER                                                                                                    | Pro výběr použijte levou a pravou šipku,<br>pro potvrzení kopírování souborů z<br>interní paměti na USB disk stiskněte<br>[ENTER].                                            |
|                                               | Vymazat vše<br>(Delete All)                             | Ano/ <u>Ne</u>                                                                                                    | Pro výběr použijte tlačítko levé a pravé<br>šipky, pro potvrzení všech snímků z USB<br>disku (prioritní) nebo interní paměti<br>stiskněte [ENTER].                            |
|                                               | Formát<br>(Format)                                      | Ano/ <u>Ne</u>                                                                                                    | Pro výběr použijte levé a pravé tlačítko a<br>pro naformátování USB disku (prioritní)<br>nebo interní paměti stiskněte [ENTER].                                               |
| Ovládání<br>(Control)                         | Auto expozice<br>(Auto Exposure)                        | Zapnuto/Vypnuto                                                                                                    | Bez ohledu na venkovní prostředí<br>zařízení nastaví jas na optimální výkon.<br>Pro výběr použijte levou a pravou šipku.                                                      |
|                                               | Automatické<br>vyvážení bílé<br>(Auto White<br>Balance) | ENTER                                                                                                    | Bez ohledu na venkovní světlo nebo<br>barvu, zařízení nastaví barvu na<br>optimální výkon. Pro provedení stiskněte<br>[ENTER].                                                |

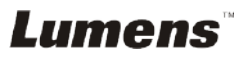

|            | Nastavení<br>hlasitosti<br>(Audio Volume)           | 0 ~ <u>A</u> ~ Max.      | Pro nastavení hlasitosti použijte levé a<br>pravé tlačítko.                                                                                                    |
|------------|-----------------------------------------------------|--------------------------|----------------------------------------------------------------------------------------------------|
|            | Typ projektoru<br>(Projector Type)                  | DLP/ <u>LCD</u>          | Pro výběr typu projektoru použijte levou<br>a pravou šipku, snižte tak šum.                                                                                                    |
|            | Zoom digital.<br>(Digital Zoom)                     | Zapnuto/ <u>Vypnuto</u>  | Pro zapnutí vypnutí <b>digitálního zoomu</b><br>použijte levé a pravé tlačítko.                                                                                                 |
|            | Limit optického<br>zoomu<br>(Optical Zoom<br>Limit) | <u>4x</u> / 10x          | Nastavení limitu optického zoomu                                                                                                    |
|            |                                                     | 1. <u>English</u>        | Anglicky                                                                                                    |
|            |                                                     | <ol> <li>繁體中文</li> </ol> | Tradiční čínština                                                                                                    |
|            |                                                     | <b>3.</b> 简体中文           | Zjednodušená čínština                                                                                                    |
|            |                                                     | 4. Deutsch               | Nìmčina                                                                                                    |
|            |                                                     | 5. Français              | Francouzština                                                                                                    |
|            |                                                     | 6. Español               | Španělština                                                                                                    |
|            |                                                     | 7. Русский               | Ruština                                                                                                    |
|            |                                                     | 8. Nederlands            | Nizozemština                                                                                                    |
|            |                                                     | 9. Suomi                 | Finština                                                                                                    |
|            | Jazyk<br>(Language)                                 | 10. Polski               | Polština                                                                                                    |
|            |                                                     | 11. Italiano             | Italština                                                                                                    |
|            |                                                     | 12. Português            | Portugalština                                                                                                    |
|            |                                                     | 13. Svenska              | Švédština                                                                                                    |
|            |                                                     | 14. dansk                | Dánština                                                                                                    |
|            |                                                     | 15. ČESKY                | Čeština                                                                                                    |
|            |                                                     | العربية .16              | Arabština                                                                                                    |
| Rozsir.    |                                                     | 17. 日本語                  | Japonština                                                                                                    |
| (Advanced) |                                                     | 18. 한국의                  | Korejština                                                                                                    |
|            |                                                     | 19. ελληνικά             | Řečtina                                                                                                    |
|            |                                                     | 20. Latvijas             | Lotyština<br>Pro výběr preferovaného jazyka použijte<br>tlačítko levé a pravé šipky v možnosti<br>Jazyk.                                                                        |
|            | Uzamknuto<br>(Lock Down)                            | Zapnuto/ <u>Vypnuto</u>  | Pro zapnutí/vypnutí digitálního zoomu<br>použijte funkci zámku.<br>Je-li vybráno [On], můžete nastavit<br>heslo.                                                                |
|            | Vymazat auto.<br>(Auto Erase)                       | Zapnuto/ <u>Vypnuto</u>  | Pro zapnutí/vypnutí funkce Vymazat<br>auto. použijte tlačítko levé a pravé šipky.<br>Je-li vybrána možnost [On], uložené<br>snímky se automaticky smažou po<br>vypnutí systému. |
|            | Nahrát předvolbu<br>(Preset Load)                   | Ano/ <u>Ne</u>           | Načtěte hodnotu aktuálního režimu<br>snímku.<br>Pro výběr použijte levou a pravou šipku,<br>potvrďte stisknutím [ENTER].                                                        |

Lumens

| Uložit předvolbu<br>(Preset Save)                     | Ano/ <u>Ne</u>   | Uložte hodnotu aktuálního režimu<br>snímku.<br>Pro výběr použijte levou a pravou šipku,<br>potvrďte stisknutím [ENTER]. |
|-------------------------------------------------------|------------------|----------------------------------------------------------------------------------------------------|
| Nastavení<br>obrazovky<br>(Splash Screen<br>Settings) | ENTER            | Otevřete okno nastavení.                                                                                                |
| Obnovit nastav.<br>(Factory Reset)                    | Ano/ <u>Ne</u>   | Pro výběr použijte levou a pravou šipku,<br>pro potvrzení obnovení továrního<br>nastavení stiskněte [ENTER].            |
| Verze firmware<br>(Firmware<br>Version)               | Není k dispozici | Zobrazení verze FW                                                                                                    |

#### 6.2.3 Menu nastavení režimu Mask

| 2. úroveň -<br>hlavní<br>položky | 3. úroveň - nižší<br>položky  | 4. úroveň - hodnoty<br>nastavení | Popis funkce                                                                                       |
|----------------------------------|-------------------------------|----------------------------------|----------------------------------------------------------------------------------------------------|
| Režim<br>Masky<br>(MASK<br>Mode) | Živý<br>(Live)                | ENTER                            | Pro návrat na živý obraz stiskněte<br>[ENTER].                                                     |
|                                  | Průhlednost<br>(Transparency) | 0 ~ <u>2</u> ~ 3                 | Pro nastavení průhlednosti masky<br>použijte tlačítko levé a pravé šipky.                          |
|                                  | Krok<br>(Step)                | Velké/ <u>Střední</u> /Malé      | K výběru kroku masky použijte tlačítko<br>levé a pravé šipky.                                      |
|                                  | V velikost<br>(V Size)        | 0 ~ <u>A</u> ~ Max.              | K výběru vertikální výšky masky použijte<br>tlačítko levé a pravé šipky.                           |
|                                  | H velikost<br>(H Size)        | 0 ~ <u>A</u> ~ Max.              | K výběru horizontální délky masky<br>použijte tlačítko levé a pravé šipky.                         |
|                                  | Konec<br>(Exit)               | ENTER                            | Pro potvrzení svého výběru a ukončení<br>režimu menu nastavení masky stiskněte<br>klávesu [ENTER]. |

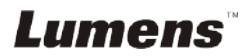

| 2. úroveň -<br>hlavní<br>položky           | 3. úroveň - nižší<br>položky  | 4. úroveň - hodnoty<br>nastavení | Popis funkce                                                                                    |
|--------------------------------------------|-------------------------------|----------------------------------|-------------------------------------------------------------------------------------------------|
| Režim<br>reflektoru<br>(Spotlight<br>Mode) | Živý<br>(Live)                | ENTER                            | Pro návrat na živý obraz stiskněte<br>[ENTER].                                                  |
|                                            | Tvar<br>(Shape)               | <u>Elipsa /</u> Obdélník         | Pro výběr tvaru zóny světlometu<br>použijte tlačítko levé a pravé šipky.                        |
|                                            | Průhlednost<br>(Transparency) | 0 ~ <u>2</u> ~ 3                 | Pro úpravu průhlednosti hranice v<br>režimu světlometu použijte tlačítko levé<br>a pravé šipky. |
|                                            | Krok<br>(Step)                | Velké/ <u>Střední</u> /Malé      | Pro výběr kroku zóny světlometu<br>použijte tlačítko levé a pravé šipky.                        |
|                                            | V velikost<br>(V Size)        | 0 ~ <u>A</u> ~ Max.              | Pro úpravu výšky zóny světlometu<br>použijte tlačítko levé a pravé šipky.                       |
|                                            | H velikost<br>(H Size)        | 0 ~ <u>A</u> ~ Max.              | Pro úpravu šířky zóny světlometu<br>použijte tlačítko levé a pravé šipky.                       |
|                                            | Konec<br>(Exit)               | ENTER                            | Pro potvrzení výběru a ukončení menu<br>nastavení režimu světlometu stiskněte<br>[ENTER].       |

#### 6.2.4 Menu nastavení režimu bodového světla

#### 6.2.5 Okno nastavení

| 2. úroveň -<br>hlavní<br>položky                        | 3. úroveň - nižší<br>položky                                  | 4. úroveň - hodnoty<br>nastavení | Popis funkce                                                                                 |
|---------------------------------------------------------|---------------------------------------------------------------|----------------------------------|----------------------------------------------------------------------------------------------|
| Nastavení<br>obrazovky<br>(Splash<br>Screen<br>Setting) | Zapnout<br>nastavení<br>snímku<br>(Power On<br>Image Setting) | <u>Výchozí</u> /Vlastní          | Vyberte, zda chcete při zapnutí zobrazit<br>výchozí nebo vlastní snímek.                     |
|                                                         | Zapnout<br>zobrazení času<br>(Power On Logo<br>Show Time)     | 4 ~ 30 sec                       | Nastavte dobu zobrazení loga při<br>zapnutí.                                                 |
|                                                         | Zapnout výběr<br>fotografie<br>(Power On<br>Image Select)     | ENTER                            | Vyberte snímek zobrazovaný při<br>zapnutí. Podporovány jsou pouze<br>snímky ve formátu JPEG. |
|                                                         | Konec<br>(Exit)                                               | ENTER                            | Pro potvrzení svého výběru a ukončení<br>obrazovky nastavení stiskněte<br>[ENTER].           |

# Lumens

#### 6.2.6 Oznámení

# Po zapojení myši klikněte a podržte levé nebo pravé tlačítko myši pro spuštění nástrojů.

#### <Poznámmka> Po aktivaci menu nastavení nelze nástroje použít.

| Ikona    | Popis                                       |
|----------|---------------------------------------------|
| <b>*</b> | Vlastní nástroj 1                           |
| <b>1</b> | Vlastní nástroj 2                           |
|          | Guma                                        |
| <b>(</b> | Smazat vše                                  |
| \$       | Otevřete menu nastavení anotačního nástroje |
| ×        | Ukončete anotační nástroj                   |

#### 6.2.7 Menu nastavení anotačního nástroje

| 2. úroveň - hlavní<br>položky | 3. úroveň - nižší<br>položky      | 4. úroveň - hodnoty<br>nastavení                                      | Popis funkce       |
|-------------------------------|-----------------------------------|-----------------------------------------------------------------------|--------------------|
|                               | Vybrat nástroje<br>(Tools Select) | <b>Pero</b> /čára/Elipsa/<br>obdélník                                 | Vybrat nástroj     |
|                               | Vybrat barvu<br>(Color Select)    | Červená/modrá/černá/<br>zelená/růžová/bílá/<br>azurová/žlutá          | Vybrat barvu pera  |
|                               | Šířka řádku<br>(Line Width)       | 1 ~ <u>3</u> ~ 10                                                     | Vybrat šířku řádku |
|                               | Vybrat nástroje<br>(Tools Select) | <b>Pero</b> /čára/Elipsa/<br>obdélník                                 | Vybrat nástroj     |
| <b>2</b>                      | Vybrat barvu<br>(Color Select)    | Červená/ <u>modrá</u> /černá/<br>zelená/růžová/bílá/<br>azurová/žlutá | Vybrat barvu pera  |
|                               | Šířka řádku<br>(Line Width)       | 1 ~ <u>3</u> ~ 10                                                     | Vybrat šířku řádku |
|                               | Šířka řádku<br>(Line Width)       | 1 ~ <u>3</u> ~ 10                                                     | Vybrat šířku řádku |

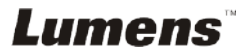

# 7.1 Chci automaticky nastavit obraz, abych dosáhl/a toho nejlepšího jasu a zaostření

#### Použití dálkového ovládání nebo ovládacího panelu:

1. Pro nejlepší jas a nejkvalitnější výkon zaostření stiskněte [AUTO TUNE].

# 7.2 Chtěl/a bych přepnout zdroj snímku

Výchozím zdrojem je živé vysílání. Na dálkovém ovládání nebo

ovládacím panelu stiskněte [SOURCE] a přepněte následující zdroj snímku DC193:

- 1. Živé vysílání (výchozí).
- 2. VSTUP VGA/VSTUP HDMI.

# <Poznámka> Tento přepínač snímků se aplikuje zároveň na VÝSTUP VGA/VÝSTUP HDMI.

# 7.3 Chci zapnout režim masky

#### Použití dálkového ovládání nebo ovládacího panelu:

- 1 Pro aktivování menu nastavení stiskněte [MENU].
- 2 Stiskněte [▲], [▼], [▶], nebo [◄] pro výběr [Image mode].
- 3 Stiskněte [▶] nebo [◄] pro [Normal/Film/Slide/Microscope].

# 7.4 Chci, aby byl text jasnější a fotky barevnější.

### 7.4.1 Popis režimu Fotografie/Text

Výchozí režim [Photo/Text] je nastavený na Foto (režim Foto). Pro změnu tohoto nastavení použijte dálkové ovládání nebo ovládací panel, pomocí kterého aktivujete možnosti s menu nastavení.

- [Photo] (výchozí): Pro zobrazení fotek nebo textu s fotkami, jasnější fotky.
- [Text]: Pro zobrazení textových souborů, jasnější zobrazení textu.
- [Gray]: Pro zobrazení černobílých fotek, které způsobí diferenciační vzdálenost.

### 7.4.2 Nastavení režimu Foto/Text

Pro změnu nastavení použijte dálkové ovládání nebo ovládací panel:

- 1. Pro aktivování menu nastavení stiskněte [MENU].
- Pro výběr [Photo/Text] stiskněte [▲], [▼], [▶] nebo [◄]. (Pro výběr té

Lumens

Česky - 25

nejlepší volby viz 7.4.1 Popis režimu Fotografie/Textu.)

- 3. Stiskněte [ENTER] pro aktivaci.
- 4. Stiskněte [▶] nebo [◄] pro výběr [Photo/Text/Gray].

## 7.5 Chci provést přiblížení/oddálení fotek.

- Pro přiblížení fotek stisknte na dálkovém ovladači nebo ovládacím panelu [ZOOM +].
- Pro oddálení fotek stiskněte na dálkovém ovladači nebo ovládacím panelu [ZOOM -].

<Poznámka> Je-li zvětšení příliš velké na to, aby bylo možné zaostřit, automaticky se vrátí do normálního režimu.

## 7.6 Chci použít režim zdůraznění

1. Stiskněte tlačítko [FOCUS] AF po pravé straně objektivu.

## 7.7 Chci nastavit jas

#### Dálkové ovládání:

- 1. Pro zjasnění stiskněte [BRT +].
- 2. Pro ztmavění stiskněte [BRT -].

#### Ovládacím panelu:

- 1. Pro aktivování menu nastavení stiskněte [MENU].
- 2. Stiskněte [▲], [▼], [▶] nebo [◄] pro výběr [Brightness].
- 3. Stiskněte [ENTER] pro aktivaci.
- 4. Stiskněte [▶] nebo [◄] pro nastavení jasu.

### 7.8 Chtěl/a bych lampu vypnout/zapnout

Výchozí nastavení lampy je **VYPNUTO**. Při použití **dálkového ovládání** nebo **ovládacího panelu**:

1. Pro ZAP/VYP stiskněte [LAMP]. (Sekvence je: Vyp./Lampa paže/Obě lampy/Hlavní lampa)

## 7.9 Chci fotky zastavit

 Pro zmrazení aktuálního snímku na obrazovce stiskněte [FREEZE] na dálkovém ovládání nebo ovládacím panelu. Pro rozmrazení opětovně stiskněte.

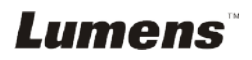

# 7.10 Chtěl/a bych snímek otočit

#### Dálkové ovládání:

 Pro otáčení obrazovky stiskněte klávesu [ROTATE]. (Sekvence zapnutí je: 0°/180°/Přenos/Zrcadlo)

#### Ovládacím panelu:

- 1. Pro aktivování menu nastavení stiskněte [MENU].
- 2. Stiskněte [▲], [▼], [▶], nebo [◀] pro výběr [Rotate].
- 3. Stiskněte [ENTER] pro aktivaci.
- Pro zapnutí metody otočení stiskněte [▶] nebo [◄]. (Sekvence přepnutí je: 0°/180°/Přesun/Zrcadlo)
- 5. Pro ukončení stiskněte [MENU].

# 7.11 Chci snímky snímat

#### 7.11.1 Nahrávání a ukládání fotografií

- 1. Pro snímání a ukládání snímků stiskněte na **dálkovém ovladači** nebo **ovládacím panelu** [CAPTURE].
- Snímky nemůžete zastavit, když je režim snímání nastaven na [Disable]. Je-li nastaven na [Continuous], můžete snímky snímat trvale. Pro spuštění trvalého snímání stiskněte [Capture] nebo pro ukončení opětovně stiskněte [Capture].
- Pro změnu kvality snímaných snímků postupujte dle <u>7.11.2 Nastavení kvality snímaných snímků.</u>
- Pro změnu nastavení snímaných snímků viz <u>7.11.3 Nastavení</u> plynulého snímání.

#### 7.11.2 Nastavení kvality snímaných snímků

- 1. Stiskněte [MENU] na dálkovém ovladači nebo ovládacím panelu k aktivování menu nastavení.
- 2. Stiskněte [▲], [▼], [▶], nebo [◀] pro výběr [Setting].
- 3. Stiskněte [ENTER] pro aktivaci.
- 4. Stiskněte [▶] nebo [◄] v menu [Capture Settings].
- 5. Stiskněte [▼] pro vyhledání [Image Quality].
- 6. Stiskněte [▶] nebo [◄] pro výběr mezi [High/Medium/Low].
- 7. Pro ukončení stiskněte [MENU].

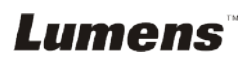

#### 7.11.3 Nastavení plynulého snímání

- 1. Stiskněte [MENU] na dálkovém ovladači nebo ovládacím panelu k aktivování menu nastavení.
- 2. Stiskněte [▲], [▼], [▶], nebo [◀] pro výběr [Setting].
- 3. Stiskněte [ENTER] pro aktivaci.
- 4. Stiskněte [▶] nebo [◄] v menu [Capture Settings].
- 5. Stiskněte [▼] pro [Capture Mode].
- 6. Stiskněte [▶] nebo [◄] pro výběr [Time Lapse].
- Stiskněte [▼] pro vyhledání [Capture Time]; Stiskněte [▶] nebo [◄] pro výběr času snímání.
- Stiskněte [▼] pro vyhledání [Capture Interval]; Pro nastavení časového intervalu stiskněte [▶] nebo [◄].
- 9. Pro ukončení stiskněte [MENU].

# 7.12 Chci nahrávat snímky

<Poznámmka> K zahájení nahrávání snímků připojte USB disk k DC193.

#### 7.12.1 Nahrávání filmů

<Poznámka> Snímky nemůžete nahrát ani zaznamenat, je-li režim [Capture Image] nastavený na [Disable].

#### Dálkové ovládání:

- 1. Pro spuštění nahrávání snímků stiskněte [RECORD] na dálkovém ovladači.
- 2. Pomocí vestavěného mikrofonu na ovládacím panelu nahrávejte zvuky.
- 3. Znovu stiskněte [RECORD] a zastavte nahrávání.

#### Ovládacím panelu:

- 1. Stiskněte a přidržte tlačítko [Capture] po dobu 2 sekund k zahájení nahrávání snímků.
- 2. Znovu stiskněte [Capture] a zastavte nahrávání.

#### 7.12.2 Nastavení kvality snímaných snímků

- Stiskněte [MENU] na dálkovém ovladači nebo ovládacím panelu k aktivování menu nastavení.
- 2. Štiskněte [▲], [▼], [▶], nebo [◀] pro výběr [Setting].
- 3. Stiskněte [ENTER] pro aktivaci.
- 4. Stiskněte [▶] nebo [◄] v menu [Capture Settings].
- 5. Stiskněte [▼] pro vyhledání [Image Quality].
- 6. Stiskněte [▶] nebo [◄] pro výběr mezi [High/Medium/Low].
- 7. Pro ukončení stiskněte [MENU].

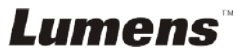

#### 7.12.3 Nastavení nahrávání

- 1. Stiskněte [MENU] na dálkovém ovladači nebo ovládacím panelu k aktivování menu nastavení.
- 2. Stiskněte [▲], [▼], [▶], nebo [◀] pro výběr [Setting].
- 3. Stiskněte [ENTER] pro aktivaci.
- 4. Stiskněte [▶] nebo [◄] v menu [Capture Settings].
- 5. Stiskněte [▼] pro [Capture Mode].
- 6. Stiskněte [▶] nebo [◄] pro výběr [Record].
- 7. Pro ukončení stiskněte [MENU].

<Poznámka> Kdž je [Capture Mode] nastavený na [Record], funkce [Capture] na ovládacím panelu se změní na nahrávání snímku.

#### 7.12.4 Nastavte hlasitost mikrofonu

- 1. Stiskněte [MENU] na dálkovém ovladači nebo ovládacím panelu k aktivování menu nastavení.
- 2. Stiskněte [▲], [▼], [▶], nebo [◀] pro výběr [Setting].
- 3. Stiskněte [ENTER] pro aktivaci.
- 4. Stiskněte [▶] nebo [◄] v menu [Control].
- 5. Stiskněte [▼] pro [MIC Vol.].
- 6. Stiskněte [▶] nebo [◄] pro nastavení hlasitosti.
- 7. Pro ukončení stiskněte [MENU].

#### 7.12.5 Přehrávání snímků

• Přehrávání snímků viz <u>7.13 Chci si přehrát</u> zaznamenané/nahrané snímky.

## 7.13 Chci si přehrát zaznamenané/nahrané snímky

- 1. Pro zobrazení ikon uložených souborů stiskněte na dálkovém ovladači nebo ovládacím panelu [PLAYBACK].
- Pro výběr miniatury, kterou chcete přehrát stiskněte [▶], [◀], [▲], nebo [▼].
- 3. Pro zobrazení celé obrazovky stiskněte [ENTER].
- 4. Když se video přehrávání, lze ho stisknutím [Freeze] zastavit/přehrávat.
- Pro výběr dalšího nebo předchozího souboru audio/video stiskněte [▶] nebo [◄].
- 6. Stiskněte [▲] nebo [▼] pro nastavení hlasitosti videa.
- 7. Pro ukončení stiskněte [MENU].

# Lumens

<Poznámmka> Do AUDIO výstupu musí být k přehrávání zvuku zapojen externí reproduktor, pokud používáte výstup VGA.

#### 7.14 Chci smazat zachycené/nahrané snímky Dálkové ovládání:

- Pro zobrazení miniatur všech uložených souborů stiskněte [PLAYBACK].
- Pro výběr souboru, který chcete smazat stiskněte [▲], [▼], [◀], nebo [▶].
- 3. Pro zobrazení okna [Delete File] stiskněte [DELETE].
- 4. Stiskněte [▶] nebo [◄] pro výběr [Yes].
- 5. Pro smazání vybraného souboru stiskněte [ENTER].
- K opuštění okna [Delete File] vyberte možnost [No] a stiskněte [ENTER].
- 7. Pro ukončení stiskněte [MENU].

# 7.15 Chci automaticky mazat uložetné snímky při vypnutí (Automatické mazání)

#### Použití dálkového ovládání nebo ovládacího panelu:

- 1. Pro aktivování menu nastavení stiskněte [MENU].
- Stiskněte [▲], [▼], [▶], nebo [◄] pro výběr [Setting].
- 3. Stiskněte [ENTER] pro aktivaci.
- 4. Stiskněte [▶] nebo [◄] v menu [Advanced].
- 5. Stiskněte [▲] nebo [▼] pro [Auto Erase].
- 6. Stiskněte [▶] nebo [◄] pro výběr [On].
- 7. Pro ukončení stiskněte [MENU].

# 7.16 Chci zvětšit část snímku (PAN)

### Použití dálkového ovladače:

- 1. Stiskněte [PAN] pro aktivování režimu částečného zvětšní.
- Stiskněte [▲], [▼], [◀], nebo [▶] pro přsun azobrazní částečně zvětšených snímků.
- 3. Stiskněte [PAN] pro ukončení režimu částečného zvětšní.

### Použijte ovládací panel:

- 1. Pro aktivování menu nastavení stiskněte [MENU].
- 2. Stiskněte [▲], [▼], [▶], nebo [◀] pro výběr [PAN].
- 3. K provedení stiskněte [ENTER].
- Stiskněte [▲], [▼], [◀], nebo [▶] pro přsun azobrazní částečně zvětšených snímků.
- 5. Stiskněte [MENU] pro ukončení režimu částečného zvětšní.

# Lumens

# 7.17 Chci použít funkci MASK a bodové světlo

#### 7.17.1 Chci použít funkci MASK nebo bodové světlo

#### Použití dálkového ovladače:

- 1. K aktivování menu režimu masky/světlometu stiskněte [MASK].
- K výběru režimu stiskněte [◀] nebo [▶] a k aktivování stiskněte [ENTER].
- 3. Stiskněte [▲], [▼], [◀], nebo [▶] pro přesunutí zóny.
- 4. Znovu stiskněte [MASK] pro ukončení a návrat na obrazovku s živým obrazem.

#### Použijte ovládací panel:

- 1. Pro aktivování menu nastavení stiskněte [MENU].
- Stiskněte [▲], [▼], [▶], nebo [◀] pro výběr [Mask], stiskněte [ENTER] pro aktivování režimu masky nebo pro výběr [Spotlight] a pro aktivování režimu světlometu stiskněte [ENTER].
- 3. Pro aktivování menu obrazového OSD stiskněte [MENU].
- 4. Stiskněte [▲] nebo [▼] pro výběr [Live Image].
- 5. Pro návrat na živý obraz stiskněte [ENTER].

#### 7.17.2 Chci nastavit funkci velikosti masky

Chtěl/a bych použít v režimu masky dálkovém ovladači:

- 1. Pro aktivování menu obrazového OSD stiskněte [MENU].
- Stiskněte [▲] nebo [▼] pro výběr položky k úpravě [Transparency/Step/V Size/H Size]. (Podrobnosti viz <u>6.2 Menu</u> <u>nastavení.</u>)
- 3. Stiskněte [◄] nebo [▶] k provedení úprav.
- 4. Stiskněte [MENU] pro ukončení menu OSD a návrat do režimu Maska.

#### 7.17.3 Chtěl/a bych nastavit funkci bodového světla

#### Pro režim bodového světla použijte dálkovém ovladači:

- 1. Pro aktivování menu obrazového OSD stiskněte [MENU].
- Stiskněte [▲] nebo [▼] pro výběr položky k úpravě [Shape/Transparency/Step/V Size/H Size]. (Podrobnosti viz <u>6.2</u> <u>Menu nastavení</u>.)
- 3. Stiskněte [◄] nebo [▶] k provedení úprav.
- 4. Stiskněte [MENU] pro ukončení menu OSD a návrat do režimu bodového světla.

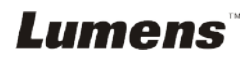

# 7.18 Chci přehrát snímky (Prezentace)

#### 7.18.1 Nastavení času prodlevy

- 1. Stiskněte [MENU] na **dálkovém ovladači** nebo **ovládacím panelu** k aktivování menu nastavení.
- 2. Stiskněte [▲], [▼], [▶], nebo [◀] pro výběr [Setting].
- 3. Stiskněte [ENTER] pro aktivaci.
- 4. Stiskněte [▶] nebo [◄] v menu [Storage].
- 5. Stiskněte [▼] pro vyhledání [Delay].
- Stiskněte [▶] nebo [◄] pro výběr času prodlevy [0.5 sec/1 sec/3 sec/5 sec/10 sec/Manual].
- 7. Pro ukončení stiskněte [MENU].

#### 7.18.2 Přehrávání/Pozastavení/Zastavení prezentace

#### <Poznámmka> Horní limit: Maximální velikost fotky je 7 MB.

#### Pokud použijete dálkové ovládání nebo ovládací panel

- 1. Pro aktivování menu nastavení stiskněte [MENU].
- 2. Stiskněte [▲], [▼], [▶], nebo [◀] pro výběr [Slide Show].
- 3. Stiskněte [ENTER] pro přehrávání.
- 4. Pro pozastavení/přehrávání stiskněte [ENTER].
- 5. Pro ukončení stiskněte [MENU].

# 7.19 Chci porovnat snímky (porovnání živých snímků s uloženými soubory snímků (PIP))

Tato funkce porovná kontrast živého snímku s uloženým snímkem.

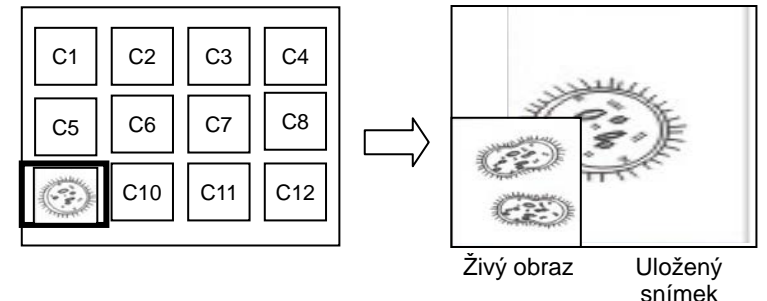

#### Dálkové ovládání:

- 1. Pro aktivování přehrávání miniatur snímků stiskněte [Playback].
- 2. Stiskněte [▲], [▼], [◀], nebo [▶] pro výběr snímku k porovnání.
- 3. Stiskněte [PIP] k provedení porovnání snímků.
- 4. Stiskněte [▲], [▼], [◀], nebo [▶] pro přesunutí živého snímku.
- 5. Pro změnu ostatních snímků zopakujte kroky 1 3.
- 6. Pro ukončení stiskněte [MENU].

# 7.20 Chci snížit šum snímku (Typ projektoru)

- Tato funkce umožní automatické snížení šumu snímku. Šum je zejména zřejmý když je kamera zapojená do projektoru DLP. Můžete nastavit projektor DLP, abyset tak zvýšili kvalitu snímku.
- V případě speciálního šumu při zapojení výstupu VGA, nastavte možnost DLP, abyste tak zvýšili kvalitu snímku.

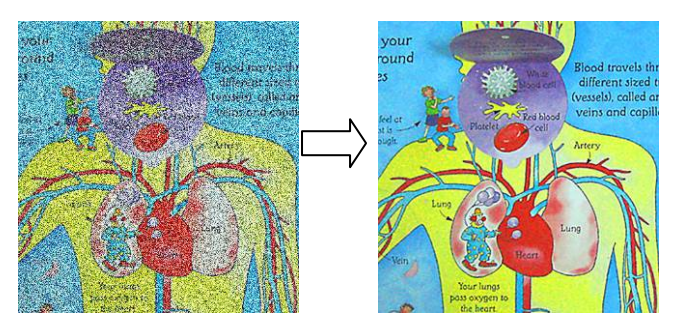

- 2.1. Stiskněte [MENU] na dálkovém ovladači nebo ovládacím panelu k aktivování menu nastavení.
- 2.2. Stiskněte [▲], [▼], [▶], nebo [◄] pro výběr [Setting].
- 2.3. Stiskněte [ENTER] pro aktivaci.
- 2.4. Stiskněte [▶] nebo [◄] pro výběr [Control].
- 2.5. Stiskněte [▼] pro [Projector Type].
- 2.6. Stiskněte [▶] nebo [◄] pro výběr [LCD/DLP].
- 2.7. Pro ukončení stiskněte [MENU].

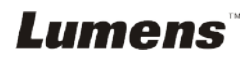

# 7.21 Chci obnovit výchozí nastavení (tovární nastavení).

- 1. Stiskněte [MENU] na dálkovém ovladači nebo ovládacím panelu k aktivování menu nastavení.
- 2. Stiskněte [▲], [▼], [▶], nebo [◄] pro výběr [Setting].
- 3. Stiskněte [ENTER] pro aktivaci.
- 4. Stiskněte [▶] nebo [◄] pro výběr menu [Advanced].
- 5. Stiskněte [▼] pro výběr [Factory Reset].
- 6. Stiskněte [▶] nebo [◄] pro výběr [Yes].
- 7. K provedení stiskněte [ENTER].

#### 7.22 Chci změnit snímek zobrazovaný při zapnutí

#### <Poznámmka> Soubor snímku zobrazovaného při zapnutí musí být

#### menší než 5 MB a musí být ve formátu JPEG.

<Poznámka> Chcete-li soubor uložit, postupujte dle pokynů níže: Cesta: \DCIM\100MEDIA, například: J: \DCIM\100MEDIA Název soubooru: čtyři anglická písmena + čtyři čísla, např.: LUMN0001.JPG

- 1. Stiskněte [MENU] na dálkovém ovladači nebo ovládacím panelu k aktivování menu nastavení.
- 2. Stiskněte [▲], [▼], [▶], nebo [◀] pro výběr [Setting].
- 3. Stiskněte [ENTER] pro aktivaci.
- 4. Stiskněte [▶] nebo [◄] pro výběr menu [Advanced].
- 5. Stiskněte [▼] pro výběr [Power On Image Setting].
- 6. Stiskněte [ENTER] pro aktivaci.
- Stiskněte [▲] nebo [▼] pro výběr [Power On Image Setting] a stiskněte [▶] nebo [◀] pro výběr [Default/Custom].
- Stiskněte [▲] nebo [▼] pro výběr [Power On Logo Show time] a stiskněte [▶] nebo [◀] pro nastavení času.
- 9. Přeskočte na krok 11 pokud jste vybrali [Default] v kroku 7.
- 10. Stiskněte [▲] nebo [▼] pro [Power On Image Select] a pro načtení vybraného souboru stiskněte [ENTER].
- 11. Stiskněte [▼] pro [Exit] a stiskněte [ENTER] pro ukončení.

## 7.23 Funkce související s počítačem

Ujistěte se, zda je USB kabel zapojení a zda jsou ovladače nainstalované ještě před použitím funkcí souvisejících s počítačem. Postupujte dle Kapitola 4 - Instalace a zapojení.

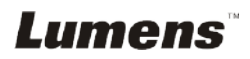

#### 7.23.1 Chci vložit fotku do MS-Paint

1. Klikněte [File/From Scanner or Camera] v MS-Paint jak je zobrazeno na spodním obrázku.

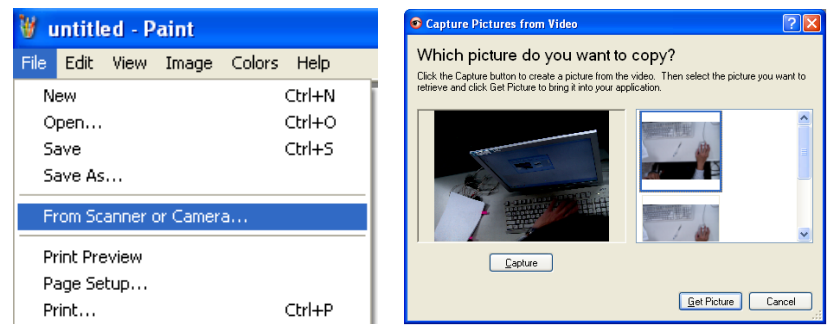

 Operaci dokončete kliknutím na [Get Picture], jak zobrazuje obrázek nahoře vpravo.

<Poznámka> Podporuje pouze operační systém Windows XP.

#### 7.23.2 Chtěl/a bych vložit fotky do aplikace Photoshop

1. Klikněte na [File/Import/WIA-USB Video Device] v aplikaci *Photoshop,* jak ukazuje obrázek dole vlevo.

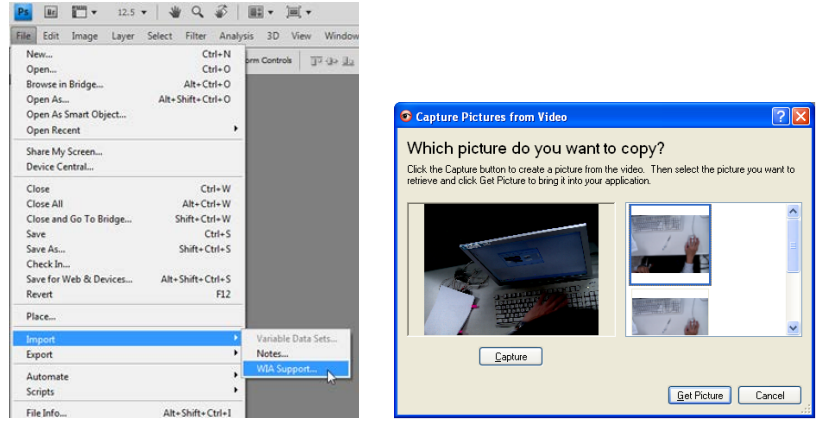

2. Operaci dokončete kliknutím na [Capture] a potom kliknutím na [Get Picture], jak ukazuje obrázek nahoře vpravo.

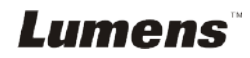

# Kapitola 8 Připojení k mikroskopu

1 Příslušenství adaptéru mikroskopu namontujte na mikroskop.

<Poznámka> Vyberte vhodný adaptér mikroskopu, prosím. Příslušenství adaptéru mikroskopu platí pro objektivy Ø 28 mm, Ø 31 mm a Ø 34 mm. 2 Objektiv DC193 spojte s adaptérem mikroskopu.

Pro objektivy Ø 34 mm stačí namontovat pouze jeden adaptér mikroskopu (s největším průměrem).

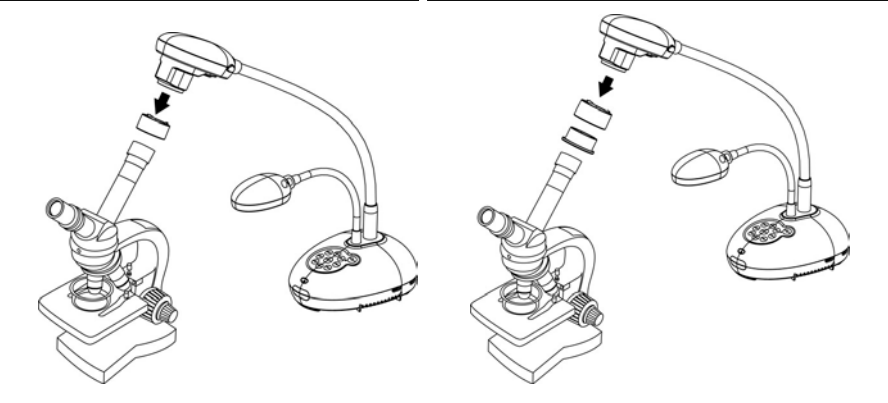

- 3 Není-li snímek jasný
  - 3.1. Nastavte zaostření mikroskopu.
  - 3.2. Stiskněte tlačítko [FOCUS] po straně objektivu DC193 k provedení automatického zaostření.

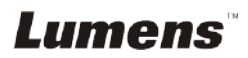

<Poznámmka> Napájecí kabel musíte odpojit a znovu zapojit, a potom DC193 restartovat, poté se aktivují všechna provedená nastavení spínače DIP.

# 9.1 Připojení k projektoru nebo monitoru

#### 9.1.1 Výstup XGA (výchozí hodnoty):

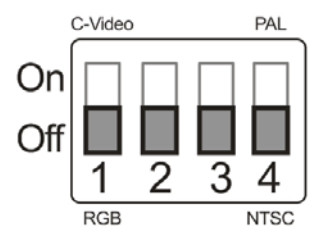

9.1.2 Výstup SXGA

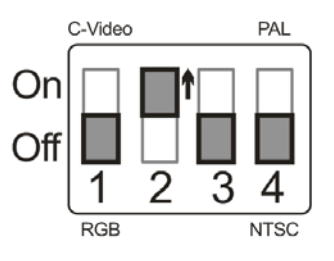

#### 9.1.3 Výstup WXGA

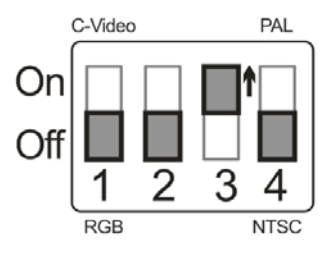

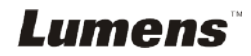

#### 9.1.4 Výstup 1080P

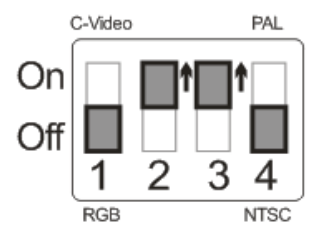

## 9.2 Připojení k TV

9.2.1 NTSC: USA, Tchajwan, Panama, Filipíny, Kanada, Chile, Japonsko, Korea a Mexiko

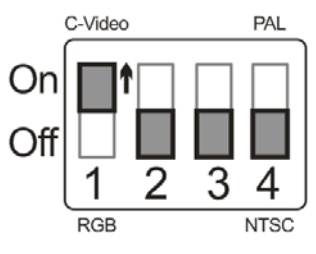

9.2.2 PAL: Země/regiony neuvedené výše

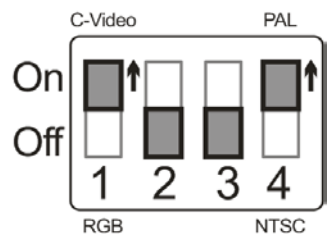

<Poznámka> Jakmilje C-VIDEO aktivované, výstup VGA není podporován.

# Kapitola 10 Řešení problémů

Tato kapitola popisuje problémy, se kterými se můžete během používání DC193 setkat. Máte-li dotazy, obraťte se na související kapitoly a proveďte navržená řešení. Pokud problém i nadále přetrvává, kontaktujte naše distributory nebo servisní centrum.

| Č. | Problémy                                                                             | Řešení                                                                                                    |  |
|----|--------------------------------------------------------------------------------------|----------------------------------------------------------------------------------------------------|--|
| 1  | Bootování bez<br>napájecího signálu                                                  | Zkontrolujte, zda jste zapojili napájecí kabel.                                                                                                    |  |
| 2  | Z DC193 nevede žádný<br>výstup pro stnímky                                           | <ol> <li>Zkontrolujte napájení.</li> <li>Zkontrolujte zapojení všech kabelů. Postupujte podle <u>Kapitola</u><br/><u>4 Instalace a zapojení</u> v tomto návodu.</li> <li>Zaškrtněte [Source], postupujte podle <u>7.2 Chtěl/a bych</u><br/><u>přepnout zdroj snímku v Kapitola 7 Popis hlavních funkcí</u>.</li> <li>Zkontrolujte nastavení pro zdroj projektoru. Informace<br/>naleznete v uživatelské příručce projektoru.</li> <li>Zkontrolujte, zda je spínač DIP správně nastaven. Související<br/>nastvení viz <u>Kapitola 9 Nastavení spínače DIP</u>.</li> </ol> |  |
| 3  | Nelze zaostřit                                                                       | Dokument je pravděpodobně příliš blízko. Stiskněte [ZOOM -] na<br>dálkovém ovládání nebo ovládacím panelu. Nebo objektiv od<br>dokumentu odtáhněte a zvyšte tak vzdálenost a potom stiskněte<br>tlačítko [FOCUS] po pravé straně objektivu pro automatické<br>zaostření.                                                                                                    |  |
| 4  | Snímek je neúplný                                                                    | Zkontrolujte nastavení projektoru Automatický obraz. Viz návod k použití projektoru nebo zkontrolujte nastavení SPÍNAČE DIP.                                                                                                    |  |
| 5  | Lumens Document<br>Camera, Ladibug™ a<br>ostatní zařízení nelze<br>používat souběžně | Lumens Document Camera, Ladibug™ a ostatní aplikace nelze<br>použít souběžně. Najednou lze použít pouze jednu aplikaci. Zavřete<br>aktuálně spuštěnou aplikaci a potom proveďte požadovaný výběr<br>aplikace.                                                                                                    |  |
| 6  | Když je zařízení DC193<br>zapnuté, vedlejší světlo<br>nesvítí.                       | Ujistěte se, zda je lampa nastavená na [Off]. Pro zapnutí nebo<br>vypnutí lampy postupujte podle <u>7.8 Chtěl/a bych vypnout/zapnout</u><br><u>v Kapitola 7 Popis hlavních funkcí</u> .                                                                                                    |  |
| 7  | DC193 neukládá snímky<br>ani nereaguje                                               | <ol> <li>Zkontrolujte, zda ukládaná data dosáhla maximální velikosti<br/>USB disku (prioritní) interní paměti.</li> <li>Zkontrolujte, zda je funkce snímání nastavena na režim Plynulé<br/>snímání, nebo zda je čas snímání nastaven jako dlouhý.<br/>Související nastavení viz <u>7.11 Chci snímky snímat z Kapitola</u><br/><u>7 Popis hlavních funkcí</u>.</li> </ol>                                                                                                    |  |

Lumens

| 8  | Snímky z výstupu DC193<br>jsou příliš jasné, tmavé<br>nebo matné | K automatickému upravení snímku, abyste dosáhli nejlepšího jasu a<br>nejkvalitnějšího výkonu zaostření, stiskněte [AUTO TUNE].                                                                                                    |  |
|----|------------------------------------------------------------------|----------------------------------------------------------------------------------------------------|--|
| 9  | Snímky nelze nahrávat                                            | <ol> <li>Zkontrolujte, zda ukládaná data dosáhla maximální velikosti<br/>USB disku.</li> <li>Funkce nahrávání není podporovaná při ukládání do interní<br/>paměti. Při nahrávání snímků se ujistěte, že je vložen USB<br/>disk.</li> </ol>                                                                                                    |  |
| 10 | Provozní krok v návodu<br>neplatí pro zařízení                   | <ul> <li>Provozní kroky v tomto návodu nemusí platit z důvodu zlepšování funkcí. Zkontrolujte, zda je verze firmware na vašem zařízení aktuální.</li> <li>Na oficiálních stránkách Lumens zkontrolujte, zda máte k dispozici poslední verzi. <u>www.MyLumens.com/goto.htm</u></li> <li>Kontroly ke kontroly verze FW jsou uvedeny níže:</li> <li>2.1 Stiskněte [MENU] na dálkovém ovladači nebo ovládacím panelu k aktivování menu nastavení.</li> <li>2.2 Stiskněte [▲], [▼], [▶], nebo [◀] pro výběr [Setting].</li> <li>2.3 Stiskněte [▶] nebo [◀] pro výběr menu [Advanced].</li> <li>2.5 Zobrazit [Firmware Version].</li> <li>Nejste-li si jistí, zda jde o nejnovější verzi, obraťte se na distributora s žádostí o radu.</li> <li>http://www.MyLumens.com/en/Request_form.php</li> </ul> |  |
| 11 | Jak odemknout<br>zamknuté zařízení                               | <ol> <li>Stiskněte [MENU] na dálkovém ovladači nebo ovládacím<br/>panelu k aktivování menu nastavení.</li> <li>Stiskněte [▲], [♥], [▶], nebo [◀] pro výběr [Setting].</li> <li>Stiskněte [ENTER] pro aktivaci.</li> <li>Stiskněte [▶] nebo [◀] pro výběr menu [Advanced].</li> <li>Stiskněte [♥] pro [Lock Down].</li> <li>Stiskněte [▶] nebo [◀] pro výběr [Off] a zrušte funkci nastavení<br/>hesla.</li> </ol>                                                                                                    |  |
| 12 | Nelze přečíst data na USB<br>disku                               | <ol> <li>Doporučujeme USB disk s kapacitou 4G a vyšší (až 64G)</li> <li>Ujistěte se, že soubor byl uložen do specifikované cesty:<br/>\DCIM\100MEDIA. (Např.: J: \DCIM\100MEDIA)</li> <li>Ujistěte se, zda je soubor pojmenován správně, tj. čtyři anglická<br/>písmena + čtyři čísla. (Např.: LUMN0001.JPG)</li> </ol>                                                                                                    |  |

# Lumens